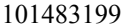

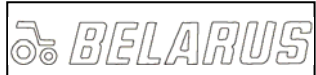

# БЮЛЛЕТЕНЬ **BULLETIN** 3022.1-0000010 РЭ Руководство по эксплуатации

| Количество листов       | 18 |
|-------------------------|----|
| Quantity of sheets Лист | 1  |
| Sheet                   |    |

#### ОСНОВАНИЕ: ПК 2500-218-11.

Бюллетень Bulletin 14-2009 БЭ

2522.1/2822.1/3022.1/3022ДЦ.1 МОДЕЛЬ ТРАКТОРА TRACTOR MODELS

#### Аннотация:

В настоящем эксплуатационном бюллетене приведены дополнительные сведения по правилам применения джойстиков Д–01 (блоку электронных джойстиков БЭД–01), поиску и устранению неисправностей распределителей EHS, примеры программирования блока БПО ГНС с оборотным плугом и сеялкой.

## Содержание изменений:

1. Раздел 4 «Электронная система управления секциями электрогидрораспределителя EHS» стр. 31 пункт «Порядок управления секциями распределителя EHS напрямую от джойстиков (ручной режим) » дополнить:

«Если на тракторе установлены джойстики Д-01 (Блок электронных джойстиков БЭД-01) производства ОАО «Измеритель», г. Новополоцк, то «плавающий» режим по секции №1 8(рисунок 17) включается перемещением рукоятки джойстика 1 (рисунок 17) вперед до упора и удержанием его в этом положении 2 с, по секции №2 7 (рисунок 17) включение данного режима осуществляется перемещением рукоятки джойстика 1 (рисунок 17) вправо до упора и удержанием его в этом положении 2 с.

Включение «плавающего» режима сигнализируется трехкратным миганием двух сигнализаторов (рисунок 17а) по оси соответствующей секции.

Установленный «плавающий» режим запоминается джойстиком и остается включенным после перевода рукоятки джойстика в нейтральное положение. Для выхода из «плавающего» режима необходимо из нейтрали осуществить перемещение рукоятки соответствующего джойстика по оси управления этой секции. Аналогично производится включение «плавающего» режима джойстиком 2 (рисунок 17)для секций №3 и №4 (6 и 5 рисунок 17).

Для задания фиксированного потока по секции необходимо рукоятку соответствующего джойстика Д-01 установить в положение требуемого потока и, удерживая его в этом положении, нажать на кнопку на рукоятке джойстика. После отпускания кнопки и перевода рукоятки джойстика в нейтраль джойстик запоминает установленный поток. Для выхода из этого режима нужно отклонить рукоятку джойстика в сторону установленного управления соответствующей секцией распределителя с фиксированным потоком и нажать на кнопку. Для задания нового фиксированного потока необходимо рукоятку джойстика вернуть в нейтральное положение, а затем произвести задание величины потока как

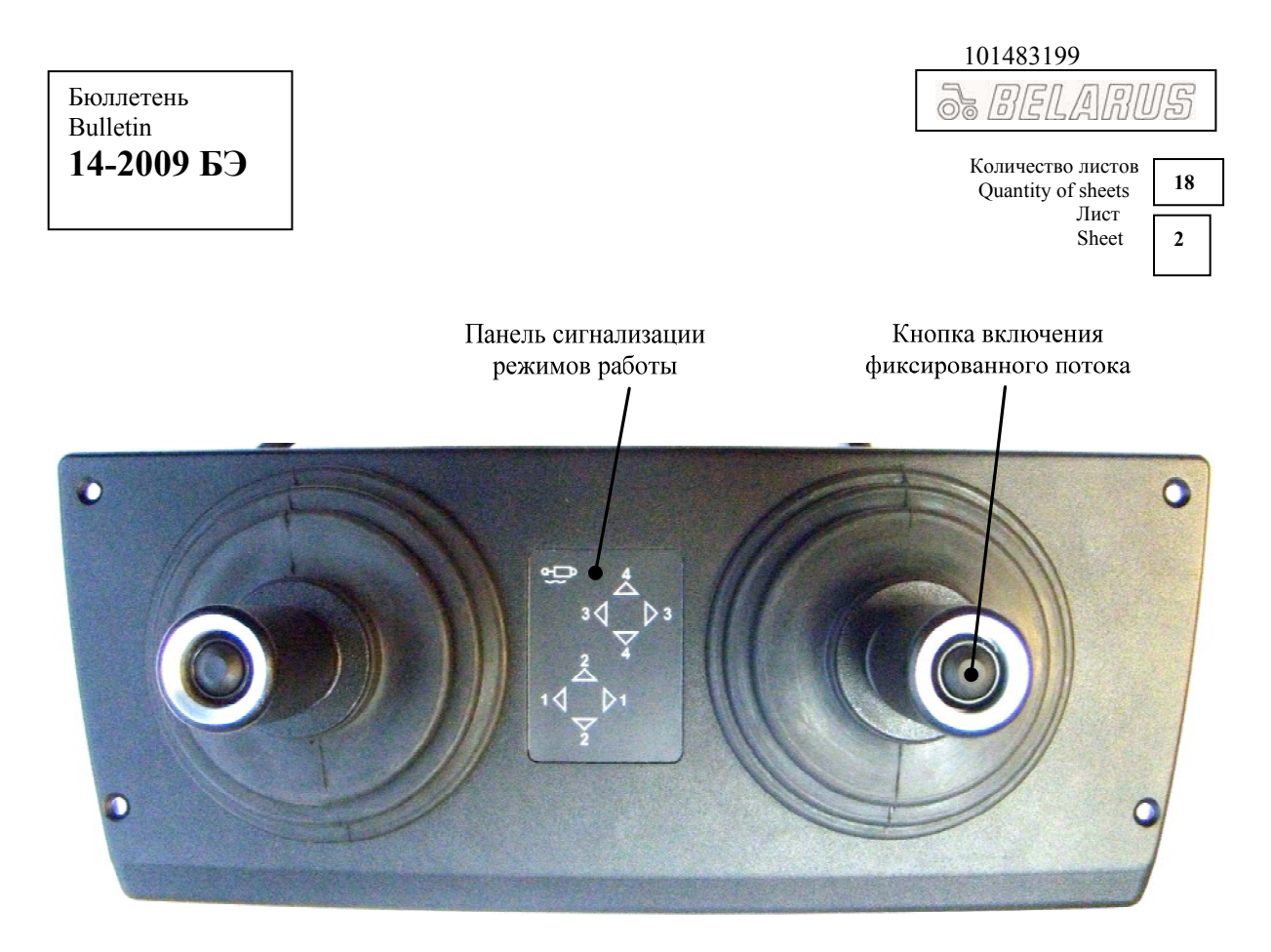

Рисунок 17а – Блок электронных джойстиков БЭД-01

описано выше.

Включение фиксированного потока сигнализируется трехкратным миганием сигнализатора (рисунок 17а) в направлении задаваемого потока.

При возникновении неисправностей распределителя по секциям высвечивается код неисправности соответствующим сигнализатором».

| 101483199 |  |
|-----------|--|
| 3 BELARUS |  |

| Количество листов<br>Quantity of sheets | 18 |
|-----------------------------------------|----|
| Лист<br>Sheet                           | 3  |

2. Раздел 4 «Электронная система управления секциями электрогидрораспределителя EHS» дополнить подразделами:

# «4.1 Неисправности распределителя EHS. Индикация неисправностей, причины и способы их устранения

На тракторах «БЕЛАРУС-2522.1/2822.1/3022.1/3022ДЦ.1» установлен электрогидравлический интегральный блок, состоящий из четырех секций типа EHS с электронногидравлическим управлением расхода жидкости, электрогидравлического регулятора EHR, концевой плиты с электромагнитным редукционным клапаном и нагнетательной крышки.

К каждой секции распределителя подключается четырехконтактный разъем, по которому поступает сигнал:

- контакт №1 плюс питания бортовой сети;
- контакт №2 не задействован;
- контакт №3 сигнал управления;
- контакт №4 масса питания бортовой сети.

Управление секциями распределителя по контакту №3 выполняется при помощи сигнала широтно–импульсной модуляции (ШИМ), формируемого электронными джойстиками или электронным блоком БПО ГНС.

В каждой секции в ее нижней части в области электрического разъема расположен индикатор кодов неисправностей (рисунок 17б). При наличии неисправности в секции индикатор выдает кодовую информацию о неисправности в данной секции. Код неисправности состоит из двух цифр (см. таблицу 2). Считывание кода осуществляется подсчитыванием количества вспышек индикатора: количество вспышек с короткой паузой между ними – первая цифра – длинная пауза – количество вспышек с короткой паузой между ними – вторая цифра. Например, для индикации кода неисправности «23» система будет активизировать индикатор следующим образом: две вспышки – пауза – три вспышки. При отсутствии неисправностей в распределительной секции индикатор выключен.

В зависимости от степени сложности неисправности может происходить блокирование работы данной секции или одновременно нескольких секций (если неисправности возникли в нескольких секциях).

При одновременном возникновении нескольких неисправностей в секции происходит индикация лишь одного кода неисправности со следующим приоритетом:

1 – неисправность позиционного датчика;

2 – уровень напряжения питания вне допустимого уровня (допустимый уровень от 10,5В до 18В);

3 – величина тока катушек клапана управления вне допустимого уровня;

4 – остальные неисправности.

| 101 | 483199  |
|-----|---------|
| 5   | BELARUS |

| Количество листов<br>Quantity of sheets | 18 |
|-----------------------------------------|----|
| Лист<br>Sheet                           | 4  |

ЗАПРЕЩАЕТСЯ В ГАРАНТИЙНЫЙ ПЕРИОД РАЗБИРАТЬ СЕКЦИЮ РАСПРЕ-ДЕЛИТЕЛЯ И ИНТЕГРАЛЬНЫЙ БЛОК. В ПРОТИВНОМ СЛУЧАЕ ГАРАНТИЯ НА ОТДЕЛЬНУЮ СЕКЦИЮ И ИНТЕГРАЛЬНЫЙ БЛОК СТАНОВИТСЯ НЕДЕЙСТВИ-ТЕЛЬНОЙ!

ВНИМАНИЕ: ВЫПОЛНЯТЬ РЕМОНТ РАСПРЕДЕЛИТЕЛЯ ЕНЅ И ЭЛЕКТРОН-НОЙ СИСТЕМЫ УПРАВЛЕНИЯ СЕКЦИЯМИ ЭЛЕКТРОГИДРОРАСПРЕДЕЛИТЕЛЯ ЕНЅ ИМЕЮТ ПРАВО ТОЛЬКО ДИЛЕРЫ. В ПРОТИВНОМ СЛУЧАЕ ГАРАНТИЯ НА СЕКЦИЮ РАСПРЕДЕЛИТЕЛЯ И ИНТЕГРАЛЬНЫЙ БЛОК СТАНОВИТСЯ НЕДЕЙСТ-ВИТЕЛЬНОЙ!

ЗАПРЕЩАЕТСЯ ВРАЩАТЬ ЦЕНТРАЛЬНЫЙ ЗОЛОТНИК ВОКРУГ СВОЕЙ ОСИ. ДАННОЕ ДЕЙСТВИЕ МОЖЕТ ПРИВЕСТИ К ВЫХОДУ ИЗ СТРОЯ ГИДРАВЛИ-ЧЕСКИХ ЭЛЕМЕНТОВ СЕКЦИИ РАСПРЕДЕЛИТЕЛЯ. ДЛЯ ОПРЕДЕЛЕНИЯ ПОЛО-ЖЕНИЯ ЦЕНТРАЛЬНОГО ЗОЛОТНИКА НЕОБХОДИМО СНЯТЬ ЗАЩИТНЫЙ КОЛ-ПАЧОК. ПОСЛЕ ПРОВЕДЕНИЯ РЕМОНТНЫХ РАБОТ ЗАЩИТНЫЙ КОЛПАЧОК УС-ТАНОВИТЬ НА МЕСТО!

ВНИМАНИЕ: КВАЛИФИЦИРОВАННАЯ ЗАМЕНА ФИЛЬТРУЮЩИХ ЭЛЕ-МЕНТОВ ГРУБОЙ И ТОНКОЙ ОЧИСТКИ МАСЛА, ВХОДЯЩИХ В КОМПЛЕКТ ПО-СТАВКИ ТРАКТОРА, НЕ СНИМАЕТ РАСПРЕДЕЛИТЕЛЬ С ГАРАНТИИ!

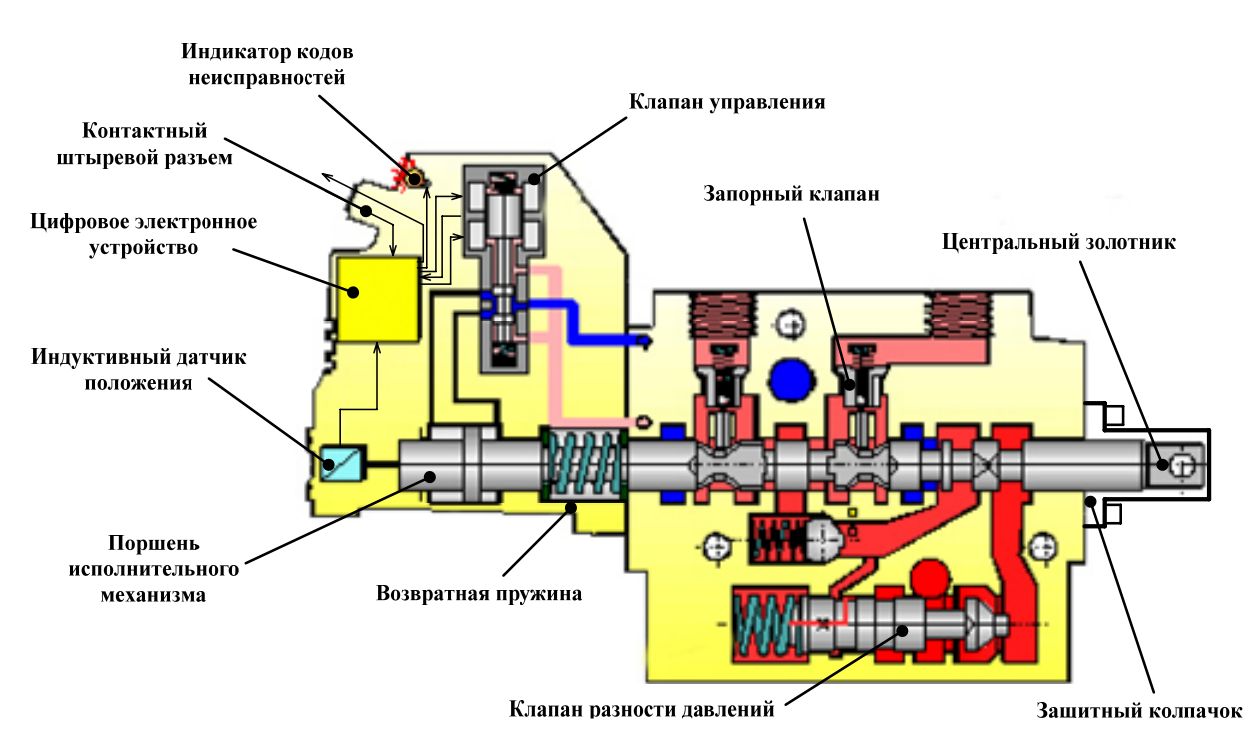

Рисунок 176 - Секция распределителя EHS

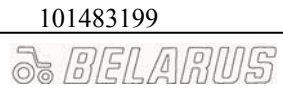

Количество листов Quantity of sheets Лист Sheet

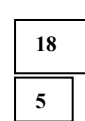

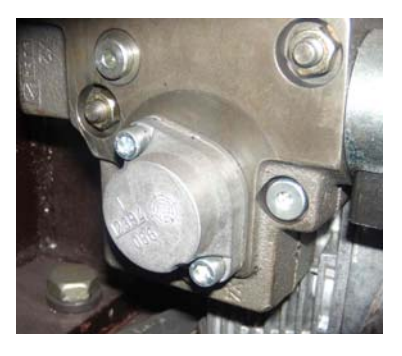

Рисунок 17в – Крышка фильтра тонкой очистки

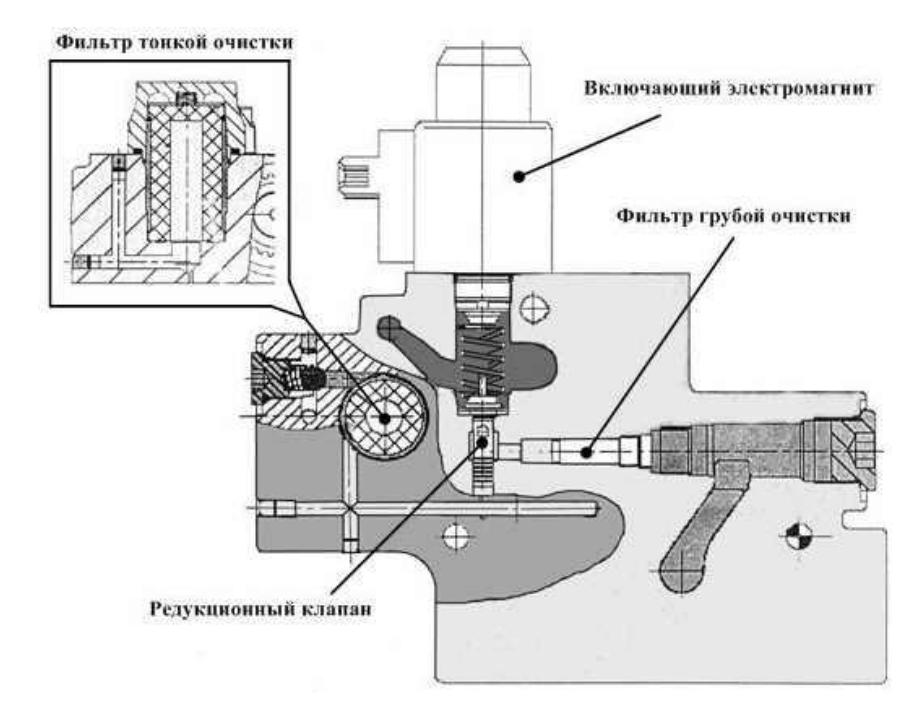

Рисунок 17г – Концевая плита с редукционным клапаном

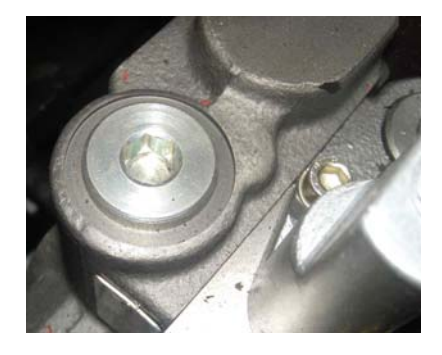

Рисунок. 17д – Заглушка фильтра грубой очистки

Количество листов Quantity of sheets Лист Sheet

 18

 6

# Таблица 2 – Поиск и устранение неисправностей распределителя EHS и электронной системы управления секциями электрогидрораспределителя EHS

| Код не-<br>исправ-<br>ности | Возможная<br>причина и характер нарушения<br>функционирования                                                                                                    | Способ проверки или<br>устранения                                                                                                    |
|-----------------------------|----------------------------------------------------------------------------------------------------|----------------------------------------------------------------------------------------------------|
| 15                          | Управление от джойстика либо от<br>блока БПО ГНС невозможно. Это<br>возможно, когда управляющий<br>ШИМ-сигнал от джойстика (в руч-<br>ном режиме управления) или БПО<br>ГНС (в автоматическом режиме<br>управления) отсутствует или выхо-<br>дит за допустимые значения по пара-<br>метрам:<br>а) частота (200±5) Гц;<br>б) амплитуда (менее 10,5 В);<br>в) ШИМ (5,7-94,3) %. | <ul> <li>1. Проверить: <ul> <li>жгуты системы на механическое повреждение;</li> <li>на обрыв провода от контакта 3 гнездового разъема на секцию распределителя до контактов разъемов БПО ГНС и джойстиков в соответствии с электрической схемой соединений;</li> <li>1 2 3 4</li> </ul> </li> <li>Контакты гнездового разъема жгута на секцию распределителя: <ul> <li>Номер контакта Назначение</li> <li>+ питание</li> <li>2 Не задействован</li> <li>3 ШИМ - сигнал</li> <li>4 Масса</li> </ul> </li> <li>состояние разъема распределителяни коррозии контактов; <ul> <li>джойстики, путем их перестановки (при неисправности в работе одной секции).</li> </ul> </li> <li>Проверить управление секциями распределителя напрямую от джойстиков, для чего в жгуте по кабине соединить разъемы подключения к блоку БПО ГНС между собой. При исчезновении кода неисправности блок БПО ГНС заменить.</li> <li>При наличии оборудования про-</li> </ul> |
|                             |                                                                                                    | верить параметры сигнала.                                                                                                    |

# Продолжение таблицы 2

| Код не-<br>исправ-<br>ности | Возможная<br>причина и характер нарушения<br>функционирования                                                                                                    | Способ проверки или<br>устранения                                                                                                    |
|-----------------------------|----------------------------------------------------------------------------------------------------|----------------------------------------------------------------------------------------------------|
| 21                          | Низкий уровень напряжения пита-<br>ния (менее 11 В). При этом цен-<br>тральный золотник секции распреде-<br>лителя самопроизвольно возвращает-<br>ся в позицию «нейтраль». Управле-<br>ние от джойстика либо блока БПО<br>ГНС невозможно. При наличии<br>управляющего сигнала и напряжения<br>менее 11 В будет индицироваться код<br>«17» до тех пор, пока управление не<br>прекратится.                                                                                                    | Проверить уровень напряжения пи-<br>тания по щитку приборов и на контак-<br>тах 1, 4 разъема на секцию распреде-<br>лителя. При напряжении менее 11 В<br>либо его отсутствии проверить жгуты<br>системы на механические поврежде-<br>ния и провода питания на обрыв, кор-<br>розию контактов.                                                                                                    |
| 22                          | Высокий уровень напряжения пи-<br>тания (более 18 В). Центральный зо-<br>лотник секции распределителя само-<br>произвольно возвращается в позицию<br>«нейтраль». Управление от джойсти-<br>ка либо блока БПО ГНС невозможно.<br>При наличии управляющего сигнала<br>и напряжения более 18 В будет ин-<br>дицироваться код «17» до тех пор,<br>пока управление не прекратится.                                                                                                    | Проверить уровень напряжения пи-<br>тания по щитку приборов и на контак-<br>тах 1, 4 разъема на секцию распреде-<br>лителя. В случае повышенного напря-<br>жения проверить работу генератора.                                                                                                    |
| 23                          | Засорение фильтра тонкой очист-<br>ки или металлокерамического фильт-<br>ра грубой очистки, либо отсутствие<br>напряжения на включающем элек-<br>тромагните редукционного клапана,<br>либо засорение редукционного клапана,<br>либо засорение редукционного кла-<br>пана. При этом центральный золот-<br>ник секции распределителя при<br>управлении от джойстика или блока<br>БПО ГНС не перемещается либо пе-<br>ремещается медленно и не на полный<br>ход. Индикация кода происходит на<br>всех секциях, на которые подается<br>управляющий сигнал. При отсутст-<br>вии либо прекращении подачи<br>управляющего сигнала индикация<br>кода исчезает. | На разъеме включающего электро-<br>магнита (рисунок 17г) проверить уро-<br>вень напряжения (напряжение борто-<br>вой сети), замерить сопротивление ка-<br>тушки [(5±1) Ом при (20±3) <sup>0</sup> C]. Про-<br>мыть металлокерамический фильтр<br>грубой очистки находящийся под за-<br>глушкой (рисунок 17д). Заменить<br>фильтр тонкой очистки расположен-<br>ный за крышкой (рисунок 17в), про-<br>мыть редукционный клапан. |

### 101483199

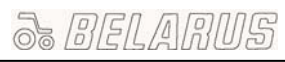

Количество листов Quantity of sheets Лист Sheet

18 8

| Код не- | Возможная                                                                                                    |                                                                                                    |
|---------|----------------------------------------------------------------------------------------------------|----------------------------------------------------------------------------------------------------|
| исправ- | причина и характер нарушения                                                                                                    | Способ проверки или                                                                                                    |
| ности   | функционирования                                                                                                    | устранения                                                                                                    |
| 25      | Положение «плавающее» не<br>включается за определенный проме-<br>жуток времени из-за механического<br>подклинивания центрального золот-<br>ника или неисправности клапана<br>управления. При этом центральный<br>золотник секции распределителя са-<br>мопроизвольно возвращается в пози-<br>цию «нейтраль». Блокируется работа<br>секции от джойстика или блока БПО<br>ГНС. Индикация кода осуществляет-<br>ся только на неисправной секции.                                  | На разъеме включающего электро-<br>магнита редукционного клапана (ри-<br>сунок 17г) проверить уровень напря-<br>жения (напряжение бортовой сети),<br>замерить сопротивление катушки<br>[(5±1) Ом при (20±3) <sup>0</sup> C]. Если пере-<br>численные параметры не соответству-<br>ют норме, устранить неисправность в<br>электрической цепи. В случае исправ-<br>ности электрической цепи необходимо<br>выполнить следующее:<br>- промыть металлокерамический<br>фильтр грубой очистки;<br>- заменить фильтр тонкой очистки;<br>- в случае зависания переместить<br>центральный золотник с помощью<br>ручного управления усилием не более<br>450 Н. Если для этого требуется боль-<br>шее усилие, то центральный золотник<br>следует промыть. При определении<br>положения центрального золотника |
| 26      |                                                                                                    | Код исчезает после перемещения                                                                                                    |
|         | Включение центрального золот-<br>ника секции в позиции «опускание»<br>или «плавающее» произошло по при-<br>чине подклинивания клапана управ-<br>ления соответственно в позиции<br>«опускание» или «плавающее». Если<br>произойдет подклинивание клапана<br>управления в позиции соответст-<br>вующей подачи масла для перевода<br>центрального золотника в позицию<br>«подъем», то после запуска трактора<br>центральный золотник секции пере-<br>местится в позицию «подъем». | центрального золотника в позицию<br>«нейтраль». Необходимо выполнить<br>следующее:<br>- переместить центральный золот-<br>ник с помощью ручного управления<br>усилием не более 450 Н. Если для это-<br>го требуется большее усилие, то его<br>следует промыть.<br>- разобрать отсек с электрооборудо-<br>ванием секции. Достать клапан управ-<br>ления из секции и промыть.<br>При определении положения цен-<br>трального золотника запрещается его<br>вращать вокруг оси.                                                                                                    |

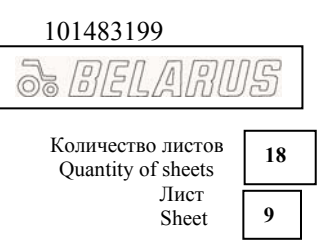

| Продолжение | таблицы | 2 |
|-------------|---------|---|
|-------------|---------|---|

| Код не- | Возможная                           |                                                                                  |
|---------|-------------------------------------|----------------------------------------------------------------------------------|
| исправ- | причина и характер нарушения        | Спосоо проверки или                                                              |
| ности   | функционирования                    | устранения                                                                       |
| 41      | Напряжение питания выше пре-        | Проверить уровень напряжения                                                     |
|         | дельного уровня (более 45 В). При   | питания по щитку приборов и на                                                   |
|         | этом центральный золотник секции    | контактах 1, 4 разъема на секцию                                                 |
|         | распределителя самопроизвольно      | распределителя. В случае повышен-                                                |
|         | возвращается в позицию «нейтраль».  | ного напряжения проверить исправ-                                                |
|         | Управление от джойстика либо блока  | ность генератора.                                                                |
|         | БПО ГНС невозможно. Код неис-       |                                                                                  |
|         | правности индицируется на всех сек- |                                                                                  |
|         | циях независимо от наличия (отсут-  |                                                                                  |
| - 10    | ствия) управляющего сигнала.        |                                                                                  |
| 42      | Величина тока на клапане управ-     | Разобрать отсек с электрооборудо-                                                |
|         | ления находится вне допустимого     | ванием секции. Проверить на отсут-                                               |
|         | или ожидаемого диапазона. При этом  | ствие повреждении соединительныи                                                 |
|         | центральныи золотник секции посто-  | жгут от цифрового электронного                                                   |
|         | янно находится в позиции «неи-      | устроиства к клапану управления.                                                 |
|         | праль». Управление от джоистика     | проверить на обрыв и короткое за-                                                |
|         |                                     | мыкание обмотки клапана управле-                                                 |
|         | секциях при налинии управляющего    | быть $(7+1)$ Ом при $(20+3)$ <sup>0</sup> С В спу-                               |
|         | сигнала                             | Using $(7\pm1)$ OM hpu $(20\pm5)$ C. D Chy<br>yae hecootretterug заменить клапан |
|         | on nuju.                            | управления либо всю секцию                                                       |
| 43      | Неисправность инлуктивного лат-     | Разобрать отсек с электрооборуло-                                                |
|         | чика положения центрального золот-  | ванием секции. Проверить на отсут-                                               |
|         | ника. Код неисправности индициру-   | ствие повреждений соединительный                                                 |
|         | ется только на неисправной секции   | жгут от цифрового электронного                                                   |
|         | распределителя сразу после подачи   | устройства к индуктивному датчику                                                |
|         | напряжения.                         | положения. Проверить на обрыв и                                                  |
|         |                                     | короткое замыкание обмотки датчи-                                                |
|         |                                     | ка. Сопротивление первичной катуш-                                               |
|         |                                     | ки должно быть (92±15) Ом, вторич-                                               |
|         |                                     | ной (184±15) Ом при (20±3) <sup>0</sup> С. В                                     |
|         |                                     | случае неисправности датчик следует                                              |
|         |                                     | заменить.                                                                        |
|         |                                     | В случае подклинивания цен-                                                      |
|         |                                     | трального золотника в позиции                                                    |
|         |                                     | «опускание», следует переместить                                                 |
|         |                                     | его с помощью ручного управления                                                 |
|         |                                     | усилием не более 450 Н. Если для                                                 |
|         |                                     | этого треоуется оольшее усилие, то                                               |
|         |                                     | следует промыть секцию. При отсут-                                               |
|         |                                     | ствии положительного эффекта от                                                  |
|         |                                     | Запрошается, при определении то                                                  |
|         |                                     | запрещается при определении по-                                                  |
|         |                                     | ложения центрального золотника                                                   |
| 1       |                                     | вращать его вокруг оси.                                                          |

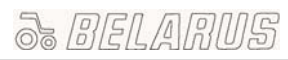

Количество листов Quantity of sheets Лист Sheet

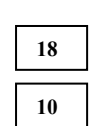

# Продолжение таблицы 2

| Код не- | Возможная                           | Способ проверки или                     |
|---------|-------------------------------------|-----------------------------------------|
| исправ- | причина и характер нарушения        | истранения                              |
| ности   | функционирования                    | устранения                              |
| 81      | Центральный золотник секции         | Переместить центральный золотник с      |
|         | распределителя не перемещается об-  | помощью ручного управления усилием      |
|         | ратно в нейтраль. При этом управле- | не более 450 Н. Если для этого требует- |
|         | ние от джойстика либо блока БПО     | ся большее усилие, то следует промыть   |
|         | ГНС невозможно. Центральный зо-     | секцию распределителя. Если данные      |
|         | лотник подклинил в позиции «подъ-   | меры оказались безуспешными, секция     |
|         | ем», «опускание» или «плавающее».   | подлежит замене. Запрещается при оп-    |
|         | При указанных выше неисправностях   | ределении положения центрального зо-    |
|         | однократно индицируется код «24»,   | лотника вращать вокруг его оси.         |
|         | затем постоянно код «81».           |                                         |
| 82      | Центральный золотник секции до      | Разобрать отсек с электрооборудова-     |
|         | начала управления находится в по-   | нием секции распределителя. Проверить   |
|         | ложении «подъем». При этом управ-   | крепеж индуктивного датчика положе-     |
|         | ление от джойстика либо блока БПО   | ния. Переместить центральный золот-     |
|         | ГНС невозможно. Код неисправности   | ник с помощью ручного управления        |
|         | индицируется только на неисправной  | усилием не более 450 Н. Если для этого  |
|         | секции сразу после подачи напряже-  | требуется большое усилие, то следует    |
|         | ния. Код индицируется лишь в том    | промыть секцию. Если данные меры        |
|         | случае, если золотник до начала     | оказались безуспешными, секция под-     |
|         | управления находится в положении    | лежит замене.                           |
|         | «подъем». Если золотник находился   | Запрещается при определении поло-       |
|         | в положении «опускание», то инди-   | жения центрального золотника вращать    |
|         | цируется код «43».                  | его вокруг оси.                         |
| 83      | Программный сбой. При этом          | Требуется перепрограммирование          |
|         | управление от джойстика либо блока  | или замена неисправной секции распре-   |
|         | БПО ГНС невозможно.                 | делителя.                               |

| 101483199                               |    |
|-----------------------------------------|----|
| S. BELARU                               | ]5 |
|                                         |    |
| Количество листов<br>Ouantity of sheets | 18 |

Лист

Sheet

11

# 4.2 Пример программирования операций управления оборотным плугом с помощью электронного блока БПО ГНС

Рассмотрим вариант трактора в агрегате с оборотным плугом, когда на секцию №1 распределителя EHS подключен цилиндр, обеспечивающий переворот плуга, на секцию №2 – цилиндр, обеспечивающий изменение ширины захвата, на секцию №3 – цилиндр, обеспечивающий подъем-опускание плуга.

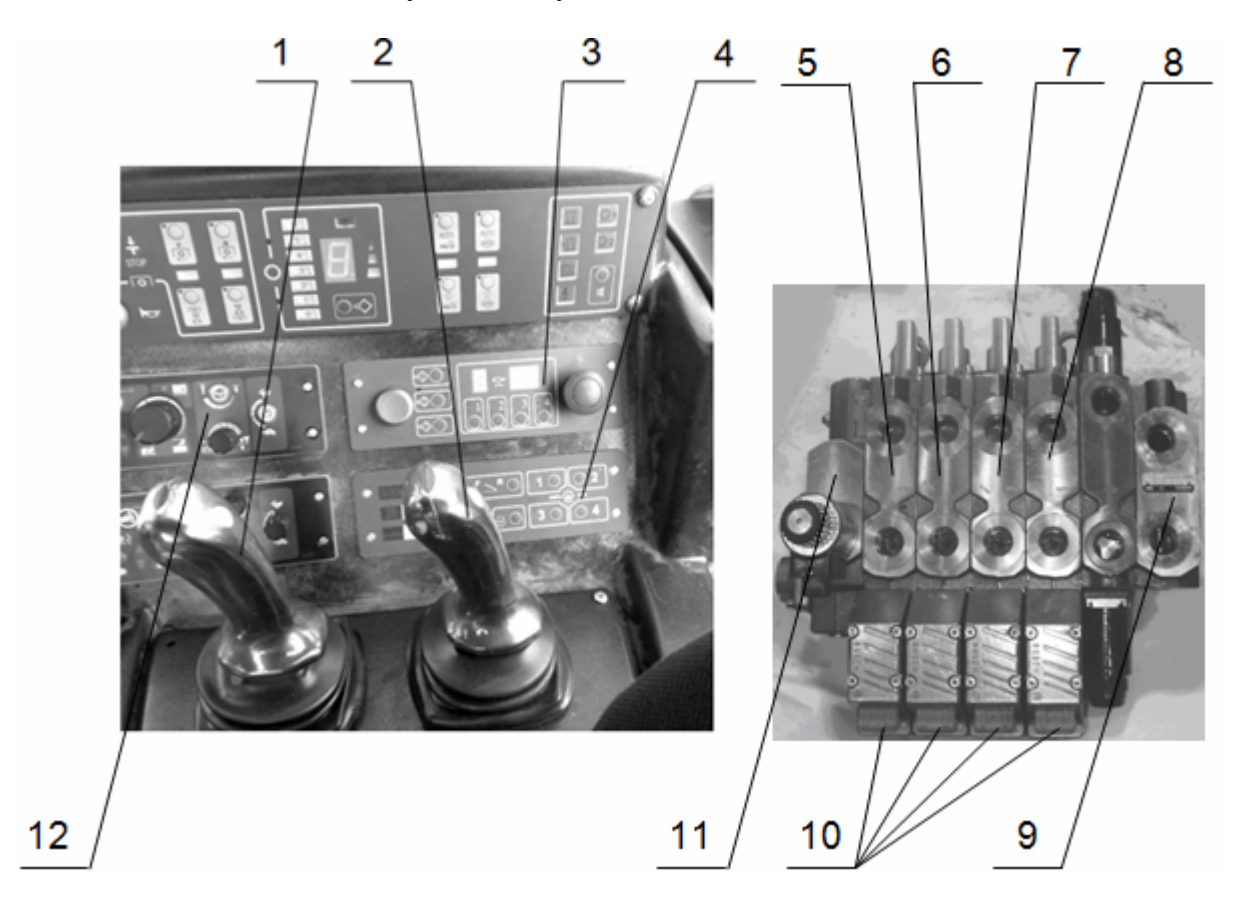

1 – джойстик управления секциями 7 и 8 распределителя EHS; 2 – джойстик управления секциями 5 и 6 распределителя EHS; 3 – блок программирования последовательности операций (БПО ГНС) управления секциями распределителя EHS; 4 – панель электронная комбинированная (ПЭК) систем управления двигателем и внешними потребителями ГНС; 5 – секция №4 распределителя EHS; 6 – секция №3 распределителя EHS; 7 – секция №2 распределителя; 8 – секция №1 распределителя EHS; 9 – нагнетательная крышка; 10 – сигнализаторы неисправностей работы секций распределителя EHS, 11 – концевая плита с редукционным клапаном; 12 – пульт управления задним навесным устройством.

Рисунок 17е - Правый боковой пульт кабины трактора и электрогидравлический интегральный блок

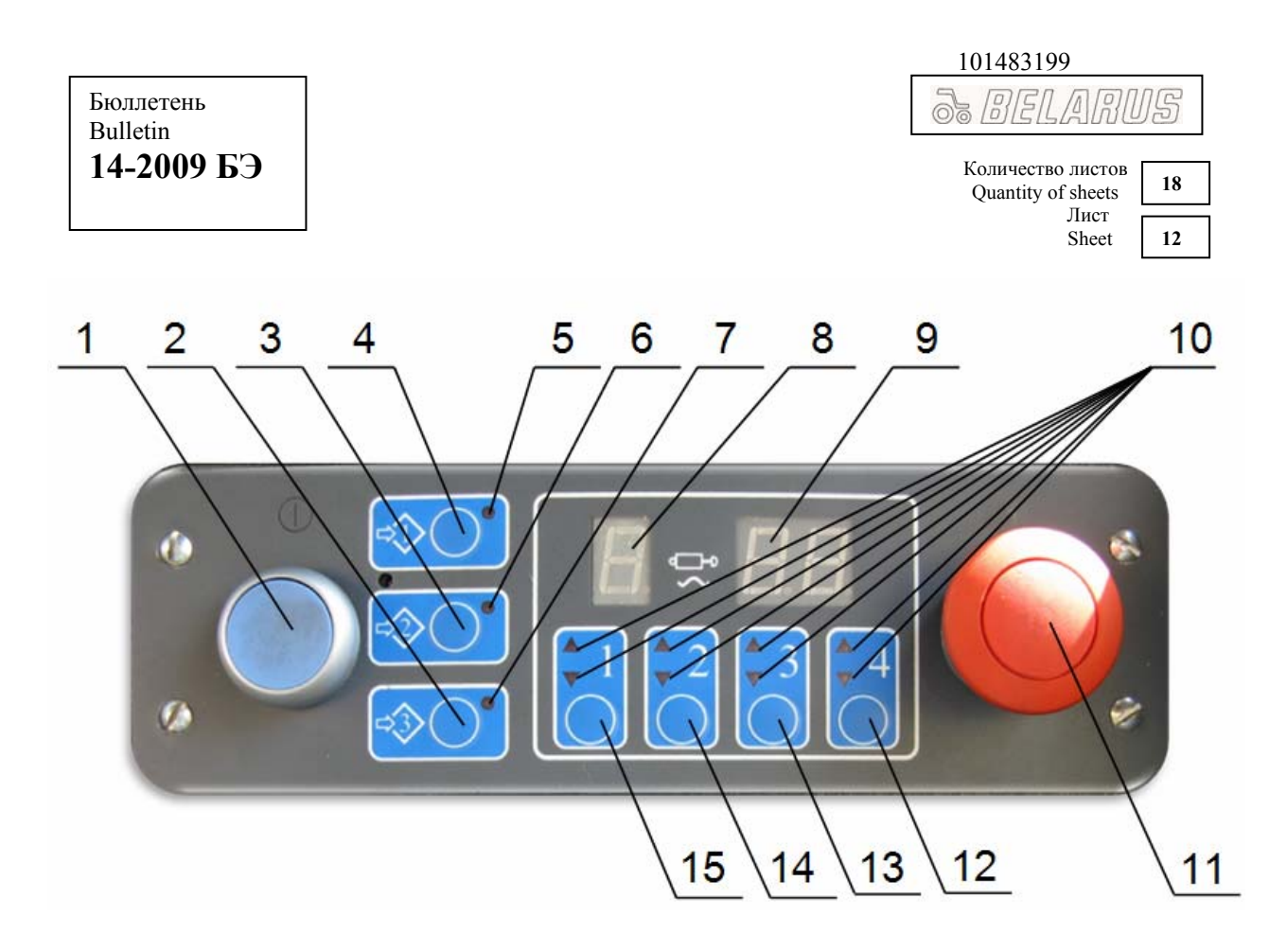

1 – выключатель питания блока; 2 – кнопка программы №3; 3 – кнопка программы №2; 4 – кнопка программы №1; 5 – сигнализатор программы №1; 6 – сигнализатор программы №2; 7 – сигнализатор программы №3; 8 – цифровой индикатор номера работающей секции распределителя EHS; 9 – цифровой индикатор величины потока масла по работающей секции; 10 – сигнализаторы подъема и опускания соответствующих секций распределителя EHS; 11 – выключатель «STOP» аварийного останова; 12 – кнопка выбора секции №4 распределителя EHS; 13 – кнопка выбора секции №3 распределителя EHS; 14 – кнопка выбора секции №2 распределителя EHS; 15 – кнопка выбора секции №1 распределителя EHS.

Рисунок 18а - Блок программирования последовательности операций (БПО ГНС)

Для работы в автоматическом режиме необходимо запрограммировать две программы.

Перед процессом программирования плуги в режиме ручного управления необходимо установить в исходное состояние (плуги повернуть налево в крайнее положение, установить необходимую ширину захвата, опустить плуги в рабочее положение).

Программа №1 обеспечивает автоматическое выполнение следующих операций:

- подъем плуга из рабочего положения;
- уменьшение ширины захвата до минимальной;
- переворот плуга в рабочее положение (слева направо);
- увеличение ширины захвата до требуемой;
- опускание плуга в рабочее положение.

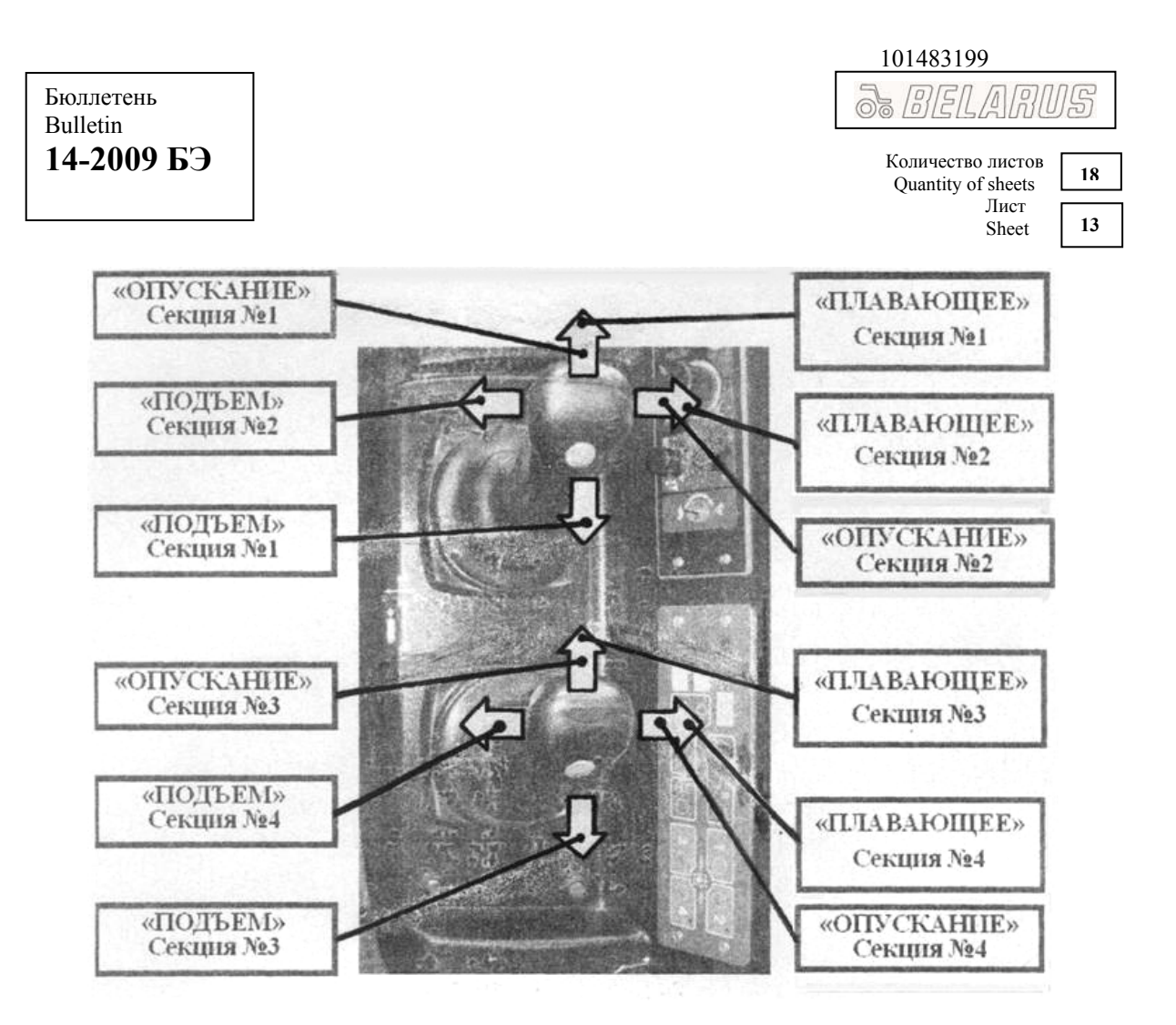

Рисунок 18б - Управление секциями распределителя EHS от джойстиков (ручной режим)

Для записи программы №1 необходимо:

- включить блок программирования последовательности операций (БПО ГНС), нажав на кнопку 1 (рисунок 18а);

- нажать и удерживать кнопку 4 (рисунок 18а). По истечении 2с БПО ГНС формирует звуковой сигнал, включает в режиме быстрых миганий индикатор 5 и переходит в режим программирования (запоминания выполняемых джойстиком манипуляций);

- нажать на кнопки 13, 14, 15 (рисунок 18а) выбора секций №3, №2, №1 распределителя ЕНS соответственно. Сигнализаторы подъема и опускания 10 (рисунок 18а) данных секций должны одновременно включаться в режиме медленных миганий;

- джойстиком 2 (рисунок 17е), управляя по секции №3, поднять плуг из рабочего положения;

- джойстиком 1 (рисунок 17е), управляя по секции №2, уменьшить ширину захвата до минимальной;

- джойстиком 1, управляя по секции №1, перевернуть плуг из крайнего левого положения в крайнее правое положение;

- джойстиком 1, управляя по секции №2, установить требуемую ширину захвата;

- джойстиком 2, установив по секции №3 режим «плавающий», опустить плуг в рабочее положение;

- повторно нажать на кнопки 13, 14, 15 (рисунок 18а) выбора секций №3, №2, №1 распределителя ЕНЅ (запись по секциям завершена);

- для завершения программирования нажать кнопку 4 записываемой программы №1 (Допускается закрытие записываемой программы выполнять нажатием на кнопку 4 (рисунок 18а), не выполняя предыдущий пункт).

| ( | )] | 14 | <u>83</u> | 19 | 99 |  |
|---|----|----|-----------|----|----|--|
|   |    |    |           |    |    |  |

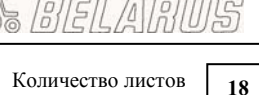

Соличество листов Quantity of sheets Лист Sheet

14

Программа №2 обеспечивает автоматическое выполнение следующих операций:

- подъем плуга из рабочего положения;

- уменьшение ширины захвата до минимальной;

- переворот плуга в противоположное крайнее положение (справа налево);

- увеличение ширины захвата до требуемой;

- опускание плуга в рабочее положение.

Для записи программы №2 необходимо:

- включить блок программирования последовательности операций (БПО ГНС) нажав на кнопку 1 (рисунок 18а), если он не был включен ранее;

- нажать и удерживать кнопку 3 (рисунок 18а, программа №2). По истечении 2 с БПО ГНС формирует звуковой сигнал, включает в режиме быстрых миганий индикатор 6 (рисунок 18а) и переходит в режим программирования (запоминания выполняемых джойстиком манипуляций).

- нажать на кнопки 13, 14, 15 (рисунок 17а) выбора секций №3, №2, №1 распределителя ЕНЅ соответственно. Сигнализаторы подъема и опускания 10 данных секций должны одновременно включаться в режиме медленных миганий;

- джойстиком 2 (рисунок 17е), управляя по секции №3, поднять плуг из рабочего положения;

- джойстиком 1 (рисунок 17е), управляя по секции №2, уменьшить ширину захвата до минимальной;

- джойстиком 1, управляя по секции №1 перевернуть плуг из крайнего правого положения в крайнее левое положение;

- джойстиком 1, управляя по секции №2, установить требуемую ширину захвата.

- джойстиком 2, установив по секции №3 режим «плавающий», опустить плуг в рабочее положение;

- повторно нажать на кнопки 13, 14, 15 (рисунок 18а) выбора секций №3, №2. №1 распределителя ЕНЅ (работа по секциям завершена).

- для завершения программирования нажать кнопку 3 записываемой программы №2 (Допускается закрытие записываемой программы выполнять нажатием на кнопку 4, не выполняя действия предыдущего пункта).

### ВНИМАНИЕ: МАКСИМАЛЬНО ВОЗМОЖНАЯ ПРОДОЛЖИТЕЛЬНОСТЬ ЗАПИСИ КАЖДОЙ ПРОГРАММЫ НЕ БОЛЕЕ 200 СЕКУНД!

Учитывая новизну джойстикового управления, особенностей программирования и отсутствие опыта при составлении первых программ рекомендуется до начала процесса программирования подробно изучить инструкцию к агрегатируемому орудию или сельхозмашине и составить схему последовательности управления джойстиками (алгоритм программы) с указанием направления перемещения джойстика. Это позволит сократить время на технологические операции по управлению орудием или сельскохозяйственной машиной в процессе работы.

Исходя из изложенного выше описания программы №1, схема управления джойстиками будет выглядеть следующим образом:

| Номер джой-<br>стика | Направления перемещения джойстика |              |   |               |   |
|----------------------|-----------------------------------|--------------|---|---------------|---|
| 1                    |                                   | $\leftarrow$ | 1 | $\rightarrow$ |   |
| 2                    | $\downarrow$                      |              |   |               | 1 |

Стрелками показаны направления перемещения джойстика:

↓ - назад;  $\leftarrow$  - влево;  $\rightarrow$  - вправо;  $\uparrow$  - вперед.

Quantity of sheets Лист Sheet

15

Для программы №2 схема управления джойстиками будет выглядеть следующим образом:

| Номер джой-<br>стика | Направления перемещения джойстика |              |              |               |   |
|----------------------|-----------------------------------|--------------|--------------|---------------|---|
| 1                    |                                   | $\leftarrow$ | $\downarrow$ | $\rightarrow$ |   |
| 2                    | $\downarrow$                      |              |              |               | 1 |

Наличие данных схем позволит легко ориентироваться при управлении джойстиками.

### ВНИМАНИЕ: УБЕДИТЕСЬ В ТОМ, ЧТО ПЛУГ НАХОДИТСЯ В ИСХОДНОМ СО-СТОЯНИИ – ПЛУГ ПОВЕРНУТ НАЛЕВО В КРАЙНЕЕ ПОЛОЖЕНИЕ, УСТАНОВЛЕНА НЕОБХОДИМАЯ ШИРИНА ЗАХВАТА, ПЛУГ ОПУЩЕН В РАБОЧЕЕ ПОЛОЖЕНИЕ!

При работе на тракторе отработка записанных программ №1 и №2 предполагает выполнение следующих операций:

- перед въездом в гон необходимо кратковременно нажать на кнопку 4 (рисунок 18а). Автоматически начнется выполнение программы №1: плуги поднимутся из рабочего положения, уменьшится ширина захвата до минимальной, плуги начнут переворачиваться слева направо. В верхнем (транспортном) положении плуга необходимо кратковременно отклонить из нейтрального положения любой из задействованных в программе джойстиков. На индикаторах 8,9 высветится «РАU» (пауза), сигнализатор 5 (рисунок 18а) включенной программы №1 начнет мигать (отработка программы временно приостанавливается). В таком положении необходимо подъехать к краю поля (начало первого гона) и повторно нажать на кнопку 4 (рисунок 18а) программы №1 для завершения (продолжения) ее отработки. Плуги продолжают дальнейший переворот направо (в рабочее положение), увеличивается ширина захвата, плуги опускаются в рабочее положение;

- при въезде в гон необходимо обеспечить опускание передней части плуга с пульта управления задним навесным устройством 12 (рисунок 17е), так как данная операция не может быть запрограммирована в блоке БПО ГНС;

- при выезде из гона необходимо обеспечить подъем передней части плуга с пульта управления задним навесным устройством 12, так как данная операция не может быть за-программирована в блоке БПО ГНС;

- кратковременно нажать на кнопку 3 (рисунок 18а). Автоматически начинается отработка программы №2: плуги поднимаются из рабочего положения, уменьшается ширина захвата до минимальной и плуги переворачиваются в противоположное крайнее положение (справа налево). В верхнем (транспортном) положении плуга необходимо кратковременно отклонить любой из джойстиков из нейтрального положения в сторону управления по задействованной в программе секции. На индикаторах 8,9 (рисунок 18а) высветится «PAU» (пауза), сигнализатор 6 (рисунок 18а) включенной программы №2 начнет мигать (отработка программы временно приостанавливается). После разворота трактора (плуг находится в транспортном положении) и заезда в новый гон необходимо снова нажать на кнопку 3 (рисунок 18а) программы №2 для завершения (продолжения) ее отработки. Плуги продолжают дальнейший переворот направо (в рабочее положение), увеличивается ширина захвата, плуги опускаются в рабочее положение;

| BELARU                                  | ]5 |
|-----------------------------------------|----|
| Количество листов<br>Quantity of sheets | 18 |
| Лист                                    |    |

Sheet

16

0 0

- при въезде в гон необходимо обеспечить опускание передней части плуга с пульта управления задним навесным устройством 12 (рисунок 17е), так как данная операция не может быть запрограммирована в блоке БПО ГНС;

- при выезде из гона необходимо обеспечить подъем передней части плуга с пульта управления задним навесным устройством 12 (рисунок 17е), так как данная операция не может быть запрограммирована в блоке БПО ГНС;

- кратковременным нажатием на кнопку 4 (рисунок 18а) начинается выполнение программы №1: плуги поднимаются из рабочего положения, уменьшается ширина захвата до минимальной, плуги начинают переворачиваться слева направо. В верхнем (транспортном) положении плугов необходимо кратковременно отклонить любой из джойстиков из нейтрального положения в сторону управления по задействованной в программе секции (отработка программы временно приостанавливается). После разворота трактора (плуг находится в транспортном положении) и заезда в новый гон необходимо снова нажать на кнопку 4 (рисунок 18а) программы №1 для завершения ее отработки, предварительно опуская переднюю часть плуга с пульта управления задним навесным устройством 12 (рисунок 17е) и т.д.

Количество листов Quantity of sheets Лист

Sheet

# 4.3 Пример программирования операций управления сеялкой с помощью электронного блока БПО ГНС

При программировании операций управления сеялкой необходимо в первую очередь учитывать требования к сеялке, изложенные в инструкции по ее эксплуатации. Алгоритм управления сеялкой должен составляться с учетом требований по ее управлению на въезде в гон и выезде из гона.

Рассмотрим агрегат трактора с сеялкой, гидромотор привода вентилятора которой подключен к секции №1, распределитель цилиндров подъема-опускания маркеров – к секции №2, цилиндр подъема-опускания сеялки - к секции №3.

Для работы в автоматическом режиме необходимо запрограммировать три программы.

Перед процессом программирования сеялку в режиме ручного управления необходимо установить в исходное состояние (гидромотор привода вентилятора выключен, маркеры разложены, сеялка опущена в рабочее положение).

Для выполнения программирования операций управления сеялкой необходимо включить электронный блок БПО ГНС 3 (рисунок 17е) нажатием на кнопку 1 (рисунок 18а).

Программа №1 обеспечивает включение гидромотора привода вентилятора.

Для записи программы №1 необходимо:

- нажать на кнопку 4 (рисунок 18а) и удерживать ее в нажатом состоянии до срабатывания звукового сигнала (примерно 2 секунды) и начала мигания сигнализатора 5 (рисунок 18а);

- нажать на кнопку 15 (рисунок 18а) выбора секции №1 распределителя ЕНЅ. Сигнализаторы подъема и опускания 10 (рисунок 18а) данной секции должны начать мигать;

- джойстиком 1 (рисунок 17е), управляя по секции №1, отклонить его назад до уровня соответствующего требуемым оборотам вращения вентилятора. Удерживая джойстик 1 в данном положении, другой рукой нажать на кнопку 15, а затем на кнопку 4 (рисунок 18а);

Программирование управления приводом вентилятора завершено.

На тракторах, оборудованных джойстиками Д-01 (блоком электронных джойстиков БЭД-01), программирование включения гидромотора привода вентилятора можно выполнить только с помощью джойстика (без блока БПО ГНС). Для этого джойстик 1 (рисунок 17е) управляя по секции №1 отклонить назад до положения, соответствующего требуемым оборотам вращения вентилятора и, удерживая его в этом положении, нажать на кнопку на джойстике (сверху), после чего установить джойстик в нейтраль. Вентилятор будет вращаться с заданными оборотами до выключения (повторным отклонением джойстика 1 назад и нажатием на кнопку сверху).

Программа №2 обеспечивает автоматическое выполнение следующих операций:

- складывание маркера;

- подъем сеялки из рабочего положения.

Для записи программы №2 необходимо:

- нажать на кнопку 3 (программа №2) и удерживать ее в нажатом состоянии до срабатывания звукового сигнала (примерно 2 секунды) и начала мигания сигнализатора 6 (рисунок 18а);

| 3 BELARUS |
|-----------|
|           |

| Количество листов<br>Quantity of sheets |  |  |
|-----------------------------------------|--|--|
| Лист                                    |  |  |
| Sneet                                   |  |  |

- нажать на кнопки 13, 14 (рисунок 18а) выбора секций №3 и №2 распределителя EHS соответственно. Сигнализаторы подъема и опускания 10 (рисунок 18а) данных секций должны начать мигать;

- джойстиком 1 (рисунок 17е), управляя по секции №2, поднять маркер;

- джойстиком 2 (рисунок 17е), управляя по секции №3, поднять сеялку;

- повторно нажать на кнопки 13, 14 (рисунок 18а) выбора секций №3 и №2 распределителя EHS (работа по секциям завершена);

- для завершения программирования нажмите кнопку 3 (рисунок 18а) записываемой программы №2.

Программа №3 обеспечивает автоматическое выполнение следующих операций:

- опускание сеялки и установка плавающего положения;

- раскладывание маркера.

Для записи программы №3 необходимо:

- нажать на кнопку 2 (рисунок 18а) и удерживать ее в нажатом состоянии до срабатывания звукового сигнала (примерно 2 секунды) и начала мигания сигнализатора 7 (рисунок 18а);

- нажать на кнопки 13, 14 (рисунок 18а) выбора секций №3 и №2 распределителя EHS соответственно. Сигнализаторы подъема и опускания 10 (рисунок 18а) данных секций должны начать мигать;

- джойстиком 2 (рисунок 17е), управляя по секции №3, установить плавающее положение (рисунок 18б), при этом на индикаторе 9 (рисунок 18а) высветится FL;

- джойстиком 1 (рисунок 17е), управляя по секции №2, разложить маркер;

- повторно нажать на кнопки 13, 14 (рисунок 18а) выбора секций №3 и №2 распределителя ЕНЅ (работа по секциям завершена);

- для завершения программирования нажмите кнопку 2 (рисунок 18а).

При въезде в первый гон вначале необходимо включить привод вентилятора (кратковременно нажать на кнопку 4 (рисунок 18а) для отработки программы №1). В начале гона (из транспортного положения сеялки) необходимо кратковременно нажать на кнопку 2 (рисунок 18а) для отработки программы №3 для опускания сеялки и раскладывания маркера.

При выезде из гона сеялку необходимо перевести из рабочего положения в транспортное (сложить маркер, поднять сеялку). Для этого кратковременно нажать на кнопку 3 (рисунок 18а) для отработки программы №2.

Гидромотор привода вентилятора выключается в конце работы на поле повторным кратковременным нажатием на кнопку 4 (рисунок 18а).

ВНИМАНИЕ: ДЛЯ АВАРИЙНОГО ПРЕКРАЩЕНИЯ РАБОТЫ ОДНОВРЕ-МЕННО ВСЕХ СЕКЦИЙ РАСПРЕДЕЛИТЕЛЯ НА ПАНЕЛИ БЛОКА БПО ГНС НАЖАТЬ ВЫКЛЮЧАТЕЛЬ «STOP» АВАРИЙНОГО ОСТАНОВА 11 (РИСУНОК 18a). ПРИ ЭТОМ СНИМАЕТСЯ ПИТАНИЕ СО ВСЕГО РАСПРЕДЕЛИТЕЛЯ, ЦЕНТРАЛЬНЫЕ ЗОЛОТНИКИ ВСЕХ СЕКЦИЙ УСТАНАВЛИВАЮТСЯ В НЕЙ-ТРАЛЬНОЕ ПОЛОЖЕНИЕ, ПОДАЧА МАСЛА К ПРИВОДАМ СЕЛЬХОЗ ОРУДИЙ ПРЕКРАЩАЕТСЯ (ЗАКРЫВАЕТСЯ РЕДУКЦИОННЫЙ КЛАПАН).

ПОВТОРНОЕ НАЖАТИЕ НА ВЫКЛЮЧАТЕЛЬ АВАРИЙНОГО ОСТАНО-ВА «STOP» 11 (РИСУНОК 18a) ВКЛЮЧИТ ПИТАНИЕ РАСПРЕДЕЛИТЕЛЯ (РИ-СУНОК 17e) И ВОЗОБНОВИТ ПОДАЧУ МАСЛА К ПРИВОДАМ СЕЛЬХОЗ ОРУ-ДИЙ!»